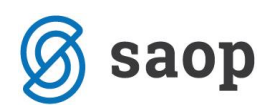

# Izvoz podatkov za pokritje izpada vrtcev

Glede na okrožnico MIZŠ 6030-2/2020/6 z dne 30.4.2020 smo pripravili navodila, v katerih bomo prikazali kako si s pomočjo OLAP analize pripravimo podatke za izpolnitev Obrazca 1, ki je priloga zahtevka za pokritje izpada prihodkov vrtcev. Ta obrazec bodo občine poslale na MIZŠ.

Na sliki je prikazan del obrazca, ki se ga bo izpolnilo s pomočjo analize obračuna v OST.

## FINANCIRANJE IZPADA PLAČIL STARŠEV VRTCEM PO 94. ČLENU ZAKONA O I. INTERVENTNIH UKREPIH ZA ZAJEZITEV EPIDEMIJE COVID-19 IN OMILITEV NJENIH POSLEDIC ZA DRŽAVLJANJE IN GOSPODARSTVO (ZIUZEOP)

|   | naziv javnega vrtca in vrtca s<br>koncesijo | št. prvih<br>otrok | ZNESEK izpada<br>plačil staršev<br>(100% za 1.<br>otroka)<br>za obdobje od<br>16.3. do 31.3. | št.<br>drugih<br>otrok | ZNESEK izpada<br>plačil staršev<br>(30% za 2.<br>otroka)<br>za obdobje od<br>16.3. do 31.3. | SKUPAJ<br>ZNESEK za<br>1. in 2.<br>otroka |
|---|---------------------------------------------|--------------------|----------------------------------------------------------------------------------------------|------------------------|---------------------------------------------------------------------------------------------|-------------------------------------------|
|   |                                             | 1                  | 2                                                                                            | 3                      | 4                                                                                           | 5= 2 + 4                                  |
|   | javni vrtci                                 |                    |                                                                                              |                        |                                                                                             |                                           |
| 1 |                                             |                    |                                                                                              |                        |                                                                                             |                                           |
| 2 |                                             |                    |                                                                                              |                        |                                                                                             |                                           |
|   |                                             |                    |                                                                                              |                        |                                                                                             |                                           |

V OLAP analizi obračunane zgodovine v vrtcu smo z verzijo 2020.05.008 dodali polji »Vrtec zaprt« ter »Občina: starš vrtec zaprt«. S tem si bomo pomagali, da bomo lahko izvozili poročilo, koliko morajo plačati občine namesto staršev zaradi izrednih razmer.

Preden začnete z urejanjem polj si v OLAP analizi najprej shranite nastavitev trenutne postavitve polj, da ne bo potrebno ponovno urejati prikaza polj v tabeli, ko jih bomo po spodnjih navodilih spremenili.

To naredite s klikom na »Shrani nastavitve« 📕.

| 👔 Saop Obračun storitev - Predstavitveni uporabnik                                                                                                    |                   |             |             |                           |          |  |  |  |  |  |
|----------------------------------------------------------------------------------------------------|-------------------|-------------|-------------|---------------------------|----------|--|--|--|--|--|
| Analize obračunane zgodovine v vrtcu                                                                                                    |                   |             |             | 🔺 🔂 🖬 😂 🗳                 | २ 🕅 २ 🏇  |  |  |  |  |  |
| pol 🔍 Skupina 💌 Enota 🔍 Plačnik 🔍 Vlagatelj 🔍 Rojen 💌 Doplačilo ostalih storitev 🔍 Starostno obdobje 🔍 Dni programa 🔍 Cena hrane na dan 🔍 Cena hrane na mesec 🔍 Odstotek plačila 🔍 Odstotek odbitka 🔍 Znesek odbitka 💌                                                                                                    |                   |             |             |                           |          |  |  |  |  |  |
| Znesek režja 💌 Znesek pretvane 🔍 Datum vpisa 🔍 Občina:ostanek 🔍 Program 🔍 Datum izpisa 👻 Konto prihodka 🔍 Plačio razlike 💌 DniRezervacijaP 🔍 DniRezervacijaP 🔍 DniRezervacijaP 🔍 DniRezervacijaP 🔍 DniRezervacijaP 🗤 Dniže zvista 🔍 Datum izpisa V Mati DMŠO 🔍 Mati DMŠO 🖤 Mati DMŠO 🖤 Mati DMŠO 🖤 Mati DMŠO 🖤 Mati DMŠO 🖤 Mati DMŠO 🖤 Mati DMŠO 🖤 Mati DMŠO 🖤 Mati DMŠO 🖤 Mati DMŠO 🖤 Mati DMŠO 🖤 Mati DMŠO V Mati DMŠO V Mati DMŠOVANI V Mati DMŠOVANI V Mati V Mati DMŠOVANI V Mati DMŠOVANI V Mati DMŠOVANI V Mati DMŠOVANI V Mati DMŠOVANI V Mati DMŠOVANI V Mati DMŠOVANI V Mati DMŠOVANI V Mati DMŠOV |                   |             |             |                           |          |  |  |  |  |  |
| Rezervacja 👻 Oče EMŠO 💌 Oče DŠ 🔍 Naslov 💌 Datum vidjuštve 💌 Ekonomska cena 💌 Oče ime 🔍 Občena: popust 🔍 Oče naslov 💌 DniRezervacijaO 💌 Oče pošta 🔍 Mati me 🔍 Mati naslov 🔍 Mati pošta 🔍 Občena: 23% 💌                                                                                                    |                   |             |             |                           |          |  |  |  |  |  |
| Skupina iz obračana 💌 Skrbnik ma i v Skrbnik naslov 💌 Skrbnik pošta 🗤 TRR 🔍 Prisoten 💌 Banka 🔍 Datum od 🔍 Občna: dod.ugodnost 🔍 Odsoten 🔍 Datum do 🔍 Šifra oddeka 🔍 Števlika obračana 🖃 Občna: rezervadje 💌                                                                                                    |                   |             |             |                           |          |  |  |  |  |  |
| Nazv oddeka 💌 Prispevek strašev 💌 Občina 💌 Ostale storitve z DDV 💌 Dni rezerv. 💌 Dni SPS 💌 Znesek občina 💌 Dni SPS odsoten 🔍 Odsotnas 🔍 Odsotnast 💌 SPS prisoten 🔍 Občina zrazlika do ekon.cene 💌 Vrtec zaprt 💌                                                                                                    |                   |             |             |                           |          |  |  |  |  |  |
| Vpisan 🔍 SPS odsoten 🔍 Ministrstvo 🔍 Občina: starš vrtec zaprt 🔍                                                                                                    | Leto obračuna 🔺 🔽 |             |             |                           |          |  |  |  |  |  |
|                                                                                                    | 2020              |             |             |                           |          |  |  |  |  |  |
| Naziv otroka 🛆 💽 🖉 Silra otroka 🛆 🔍 Opis V 🔍 🖾 🔍 🕅 🌾 🔍 Odločba 🖉 🖉 Cena A 🔍 Odločba OD A 🔍 Odločba V                                                                                                    | Vpisan            | SPS odsoten | Ministrstvo | Občina: starš vrtec zaprt |          |  |  |  |  |  |
| ADLA NIDLA                                                                                                    | 20                | 0,00        | 0,00        | 0,00                      |          |  |  |  |  |  |
| AJDIN AJDEN                                                                                                    | 20                | 0,00        | 104,15      | 0,00                      |          |  |  |  |  |  |
| ANEVSKA ANA                                                                                                    | 20                | 0,00        | 0,00        | 0,00                      |          |  |  |  |  |  |
| BESEDNJAK ANGEL                                                                                                    | 20                | 0,00        | 0,00        | 0,00                      |          |  |  |  |  |  |
| 💌 BLAŽOVSKI BLAŽ                                                                                                    | 20                | 0,00        | 0,00        | 0,00                      |          |  |  |  |  |  |
| ➡ BLAŽOVSKI BLAŽKA                                                                                                    | 20                | 0,00        | 92,86       | 0,00                      |          |  |  |  |  |  |
| FINK FINKA                                                                                                    | 20                | 0,00        | 0,00        | 0,00                      |          |  |  |  |  |  |
| ELANDER JOŽICA                                                                                                    | 20                | 0,00        | 0,00        | 0,00                      | <b>–</b> |  |  |  |  |  |
| · ·                                                                                                    |                   |             |             | 🖬 Grafikor                | 🔁 Zapri  |  |  |  |  |  |
| Skebnik (M)                                                                                                    |                   |             |             |                           | /        |  |  |  |  |  |

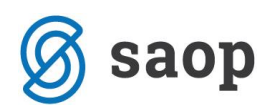

Ko kliknemo na »Shrani nastavitve« 📕 se nam odpre spodnje okno, kjer vpišemo poljuben naziv trenutne analize.

| Pogled                     |               | ×        |
|----------------------------|---------------|----------|
| Vpišite naziv Moja analiza |               |          |
|                            | <u>V</u> redu | Prekliči |

S klikom na gumb »Odpri že shranjene nastavitve« 🖻

| 📓 Saop Obraćun storiter - Predstavitveri upostatnik                                                                                                    |
|----------------------------------------------------------------------------------------------------|
| Analize obračunane zgodovine v vrtcu 🕺 🕆 🖏 📲 🍰 🚇 🖏 🦻                                                                                                    |
| Sool 💌 Supma 🕫 Enote 💌 Pladnik 💌 Nagately 💌 Zoolen 🐨 Dopalitio statish storiet v 🐃 Starostro addobje 💌 Dit programa 💌 Cena hrane na dena 💌 Cena hrane na dena 💌 Cena hrane na dena exec v Dotatotek pablia 🖤 Dotatotek pablia 🖤 Zoesek robitia 🔹 Zoesek robitia 🔹 Zoesek robitia 🔹 Zoesek robitia 🐨 Zoesek robitia 🐨 Zoesek robitia 🐨 Zoesek robitia 🐨 Zoesek robitia 🐨 Zoesek robitia 🐨 Zoesek robitia 🐨 Zoesek robitia 🐨 Zoesek robitia                                                                                                    |
| Conto printeda 💌 Plačio natile 💌 Dnikezervacija 💌 Dnikezervacija 💌 Belici 💌 Šustov 🔍 Dnikraz ževalja 🔍 Mati Belici 🔍 Mati Belici Validati Stati Stati S                                        |
| Nati nadiov * Mat polita * Dobline.20% * Superia ta doračina * Setonik nadiov * Setonik nadiov * Setonik polita * TRK * Banka * Datum of * Dobline.zoto * Obline.zoto * Protein * Siftia doblaka * Stevika doračina * Obline.zoto * Dobline.zoto * Dobline.zoto * Dobline.zoto * Dobline.zoto * Protein * Siftia doblaka * Stevika doračina * Obline.zoto * Dobline.zoto * Dobline.zoto * Dobline.zoto * Protein * Siftia doblaka * Stevika doračina * Obline.zoto * Dobline.zoto * Dob |
| Erest obbra 🔹 Dn 5% e Dn 5% obstan 🔹 St protein la Properek staller van Dobrinust la Dobrinust au dobrinuste e State van Dobrinustation dobrinuste e State van Dobrinustation dobrinuste e State van Dobrinustation dobrinuste e State van Dobrinustation dobrinuste e State van Dobrinustation dobrinuste e State van Dobrinustation dobrinuste e State van Dobrinustation dobrinuste e State van Dobrinustation dobrinuste e State van Dobrinuste e State van Dobrinust   |
| (pison = (pison declare) = (keletato = Cobras stari where appli = (cobras stari where appli = (cobras stari where  |
| Nadiv otoka Á 🔽 💌 Štířa otoka Á 🔽 Opis 🝸 TEÁTE 16: A 💌 Ddočba Á 🐨 Cena Á TO Ddočba OO Á 🔍 Ddoč Á TO Topisan 575 odosten Ministrativo Dočna: stará vrtez zaprt                                                                                                    |

se nam odpre okno, kjer lahko izbiramo med vsemi shranjenimi pogledi analize.

| Saop Obračun storitev - Predstavitveni uporabnik | ×<br>3 12 |
|--------------------------------------------------|-----------|
| Naziv pogleda                                    | r Rí      |
| Naziv pogleda                                    |           |
| Naziv pogleda                                    |           |
| Trredne razmere                                  |           |
| r fizi culic i dzilici c                         |           |
| Kontrola MIZŠ                                    |           |
| Moja analiza                                     |           |
| Pregled za občine vrtec zaprt                    |           |
|                                                  |           |
|                                                  |           |
|                                                  |           |
|                                                  |           |
|                                                  |           |
|                                                  |           |
|                                                  |           |
|                                                  |           |
| Opusti Iz                                        | beri      |

Na tak način si lahko shranite različne postavitve polj v tabeli in jih po želji kadarkoli prikažemo v OLAP analizi.

Pripravo analize za poročanje v Obrazec 1 zaženemo v zavihku »Obračun« kjer kliknemo na kocko 🕮 Analiza obračuna.

| Sam Ohr    | 🖠 Sano Obražun storitev - Predstavitveni unorshnik – 🔲 X |                     |                    |            |                     |                   |              |                      |              |          |     |
|------------|----------------------------------------------------------|---------------------|--------------------|------------|---------------------|-------------------|--------------|----------------------|--------------|----------|-----|
| 1 Saop Obr | acun storitev - Predstavitveni uporabnik                 |                     |                    |            |                     |                   |              |                      |              | _        | ^   |
| Obračuni   |                                                          |                     |                    |            |                     |                   |              | 📃 📩 📩 🔝              | 🖌 🗁 🕅        | 🗞   I    |     |
| Leto       | obračuna 2020 💌                                          |                     |                    |            |                     |                   |              |                      | Analiza obra | čuna     |     |
|            | Številka                                                 | 🔍 50 📩 🗆 Vsi zapisi | 1                  | 1          | ß                   |                   |              |                      |              |          |     |
| Leto 🔺     | <mark>⊾ Številka</mark> Naziv                            | Datum               | Zapadlost          | Opravljeno | Pripravljeno        | Zaključeno        | Zadnji račun | Datum zapadlosti SDD | Datum opravl | janja do | 1.  |
| 2020       | 6 Obračun vrtec april 2020                               | 29.04.2020          | 29.04.2020         | 01.04.2020 | 29.04.2020          | 29.04.2020        | 127          | 29.04.2020           | 30.04.2020   |          | T   |
| 2020       | 5 Obračun vrtec marec 2020                               | 06.04.2020          | 15.04.2020         | 01.03.2020 | 05.04.2020          | 05.04.2020        | 115          | 15.04.2020           | 31.03.2020   |          |     |
| 2020       | 4 Obračun vrtec februar 2020                             | 01.03.2020          | 16.03.2020         | 01.02.2020 | 03.04.2020          | 03.04.2020        | 103          | 16.03.2020           | 29.02.2020   |          |     |
| 2020       | 3 Obračun Šola februar 2020                              | 03.02.2020          | 17.02.2020         | 01.02.2020 | 09.03.2020 :        | 09.03.2020        | 57           | 17.02.2020           | 29.02.2020   |          |     |
| 2020       | 2 Obračun Vrtec januar 2020                              | 03.02.2020          | 15.02.2020         | 01.01.2020 | 09.03.2020 :        | 09.03.2020        | 48           | 17.02.2020           | 31.01.2020   |          |     |
| 2020       | 1 Obračun Šola januar 2020                               | 03.02.2020          | 15.02.2020         | 01.01.2020 | 09.03.2020 :        | 09.03.2020        | 9            | 17.02.2020           | 31.01.2020   |          |     |
|            | · · · · · · · · · · · · · · · · · · ·                    |                     |                    |            |                     |                   |              |                      |              |          |     |
| <          |                                                          |                     |                    |            |                     |                   |              |                      |              | 3        | >   |
| 6          | 🗋 Priprava 🕅 Saldo, Obresti 🏀 S                          | toritve 🚈           | Za <u>klj</u> uček | A Pregled  | 😝 Tisk/ <u>O</u> sn | utki <u>I</u> zst | avitev       |                      |              | 🔁 Zap    | ori |
| Skrbnik    | 001                                                      |                     |                    |            |                     |                   |              |                      |              |          |     |

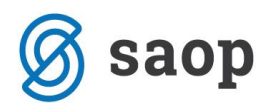

Izberemo Analiza obračunane zgodovine v vrtcu.

| računi |            |           |                   |            |            |            |              |            |              | 📑 🙀 🗟 🥤             | 🕅 🕰 🗛 🗞          | <b>A</b>      |
|--------|------------|-----------|-------------------|------------|------------|------------|--------------|------------|--------------|---------------------|------------------|---------------|
|        |            | 0000      | _                 |            |            |            |              |            |              |                     | Analiza obračuna | inih podatkov |
| Let    | o obracuna | 12020     | <u> </u>          |            |            |            |              |            |              |                     | Analize podatkov | v v vrtcu     |
|        | Številka   |           |                   |            |            |            |              |            |              | 🔍 50 🕂 🗆 Vsi z      | Analize obračuna | ine zgodovine |
| eto 🔒  | 🔺 Številka | Naziv     |                   | Datum      | Zapadlost  | Opravljeno | Pripravljeno | Zaključeno | Zadnji račun | Datum zapadlosti Sl | Analiza računov  |               |
| 2020   | 6          | Obračun v | rtec april 2020   | 29.04.2020 | 29.04.2020 | 01.04.2020 | 29.04.2020   | 29.04.2020 | 127          | 29.04.2020          | 30.04.2020       |               |
| 2020   | 5          | Obračun v | rtec marec 2020   | 06.04.2020 | 15.04.2020 | 01.03.2020 | 05.04.2020   | 05.04.2020 | 115          | 15.04.2020          | 31.03.2020       |               |
| 2020   | 4          | Obračun v | rtec februar 2020 | 01.03.2020 | 16.03.2020 | 01.02.2020 | 03.04.2020   | 03.04.2020 | 103          | 16.03.2020          | 29.02.2020       |               |
| 2020   | 3          | Obračun Š | ola februar 2020  | 03.02.2020 | 17.02.2020 | 01.02.2020 | 09.03.2020   | 09.03.2020 | 57           | 17.02.2020          | 29.02.2020       |               |
| 2020   | 2          | Obračun V | rtec januar 2020  | 03.02.2020 | 15.02.2020 | 01.01.2020 | 09.03.2020   | 09.03.2020 | 48           | 17.02.2020          | 31.01.2020       |               |
| 2020   | 1          | Obračun Š | ola januar 2020   | 03.02.2020 | 15.02.2020 | 01.01.2020 | 09.03.2020   | 09.03.2020 | 9            | 17.02.2020          | 31.01.2020       |               |
|        |            |           |                   |            |            |            |              |            |              |                     |                  | , ·           |
|        |            |           |                   |            |            |            |              |            |              |                     |                  | <u> </u>      |

Na filtru se omejimo na številko obračuna (ločeno izberemo obračun za marec ter april).

Če želimo dobiti podatke samo za določeno občino se omejimo na šifro občine, sicer bomo dobili podatke za vse občine.

| 1  | 射 Saop Obračun storitev - sprememba - Predst 🗕 🛛 🗙 |        |           |       |      |      |          |          |  |  |
|----|----------------------------------------------------|--------|-----------|-------|------|------|----------|----------|--|--|
| A  | nalize obraču                                      | inane  | zgodovine | e v v | rtcu |      | 2 🛅 対    | 7 🖻 🎭    |  |  |
|    |                                                    |        |           |       |      |      |          |          |  |  |
|    | Od leta obr                                        | ačuna  | 2020      | -     | do   | 2020 |          |          |  |  |
|    | Od številke obr                                    | ačuna  | 6         |       | do   | 6    |          |          |  |  |
|    | Od šifre                                           | občine |           | •••   | do   |      | •••      |          |  |  |
| '  | Od šifre s                                         | kupine |           | •••   | do   |      |          |          |  |  |
|    | Od šifre                                           | otroka |           |       | do   |      |          |          |  |  |
|    | Šifra stori                                        | tve od |           |       | do   |      |          |          |  |  |
|    |                                                    |        |           |       |      |      |          |          |  |  |
|    |                                                    |        |           |       |      |      | × Opusti | ✓ Potrdi |  |  |
| Sk | rbnik                                              | 001    |           |       |      |      |          | 11.      |  |  |

V OLAP analizi si postavimo polja, kot je prikazano na spodnji sliki.

| Saop Ubracun storitev - Predstavitveni uporabnik                                                                         |                                                                                                    |            |          |             |                           |  |  |  |  |  |
|----------------------------------------------------------------------------------------------------|----------------------------------------------------------------------------------------------------|------------|----------|-------------|---------------------------|--|--|--|--|--|
| Analize obračunane zgodovine v vrtcu                                                                                     |                                                                                                    |            |          |             |                           |  |  |  |  |  |
| Naslov 💌 Enota                                                                                                    | Naslov 💌 Enota 💌 Odločba 💌 Banka 💌 Rojen 💌 Doplačilo ostalih storitev 💌 Datum do 🔍 Cena hrane na mesec 📼 |            |          |             |                           |  |  |  |  |  |
| Davčna številka 💌 DniRezervacijaO 💌 EMŠO 🔍 Konto prihodka 💌 Datum vključitve 💌 DniRezervacijaZ 💌 Mati DŠ 💌               |                                                                                                    |            |          |             |                           |  |  |  |  |  |
| Oče pošta 💌 Odločba DO 💌 Odločba OD 💌 Šifra otroka 💌 <mark>Občina: rezervacije 💌 Prisotnost 💌 Rezervacija 💌 Skrbr</mark> |                                                                                                    |            |          |             |                           |  |  |  |  |  |
| Znesek odbitka 🔍 Cena programa 💌 Znesek režija 🔍 Znesek prehrane 🔍 Plačilo razlike 🔍 Prisoten 🔍 Občina: popust           |                                                                                                    |            |          |             |                           |  |  |  |  |  |
| Vpisan 💌 Občina:                                                                                                    | Vpisan 💌 Občina: starš vrtec zaprt 💌 Povleci sem polja stolpca                                           |            |          |             |                           |  |  |  |  |  |
|                                                                                                    |                                                                                                    |            |          | Velika suma |                           |  |  |  |  |  |
| Vrtec zaprt 🛛 💌                                                                                                    | Občina 🛛 🗸 💌                                                                                             | % SPS 🛆 💌  | Opis 🗸 🔽 | Vpisan      | Občina: starš vrtec zaprt |  |  |  |  |  |
| 🖃 Da                                                                                                    |                                                                                                    | <b>- 0</b> | OBRACUN  | 1           | 133,85                    |  |  |  |  |  |
|                                                                                                    |                                                                                                    | - 70       | OBRAČUN  | 1           | 40,15                     |  |  |  |  |  |
|                                                                                                    |                                                                                                    | - 100      | OBRAČUN  | 1           | 0,00                      |  |  |  |  |  |
|                                                                                                    | LJUBLJANA skupaj                                                                                         |            | 3        | 174,00      |                           |  |  |  |  |  |
|                                                                                                    | - MIREN-KOSTANJEVICA                                                                                     | - 0        | OBRAČUN  | 4           | 557,70                    |  |  |  |  |  |
|                                                                                                    |                                                                                                    | - 70       | OBRAČUN  | 1           | 40,15                     |  |  |  |  |  |

Za lažje iskanje polj lahko z desnim klikom na sivi podlagi izberemo Sortiranje polj po abecedi.

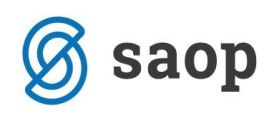

| 射 Saop Obračun                                                                                                    | 🛔 Saop Obračun storitev - Predstavitveni uporabnik                                                                                                    |                                 |                              |                       |               |          |              |                    |                         |                           |  |  |
|----------------------------------------------------------------------------------------------------|----------------------------------------------------------------------------------------------------|---------------------------------|------------------------------|-----------------------|---------------|----------|--------------|--------------------|-------------------------|---------------------------|--|--|
| Analize obraču                                                                                                    | Analize obračunane zgodovine v vrtcu                                                                                                    |                                 |                              |                       |               |          |              |                    |                         |                           |  |  |
| % SPS 💌 Banka                                                                                                    | ▼ Cena hrane na dan ▼ Cena                                                                                                    | hrane na mesec 💌 Datu           | m do 💌                       | Datum izpi            | isa 💌 Datum   | od 💌 Da  | tum vključit | ve 💌 Datum vpisa 💌 | Davčna š                | tevilka 💌 Dni programa 💌  |  |  |
| Enota 💌 Konto prihodka 🔍 Leto obračuna 🔍 Mati DŠ 🔍 Mati EMŠO 🔍 Mati me 🔍 Mati naslov 🔍 Mati pošta 🔍 Ministrstvo 🔍 Naslov 🔍 Naslov 🔍 Naslov 🔍 Naziv oddeka 🔍 Občina: dod.ugodnost 💌                                                                                                    |                                                                                                    |                                 |                              |                       |               |          |              |                    |                         |                           |  |  |
| Oče pošta 🔍 Odločba 💌 Odločba OD 💌 Odločba OD 💌 Odločba OD 💌 Odločba OD 💌 Odločba OD 💌 Odločba OD 💌 Odločba OD 💌 Odločba OD 💌 Odločba OD 💌 Odločba OD 💌 Odločba OD 🔍 Odločba OD 🔍 Odločba OD 🔍 Odločba OD 🔍 Odločba OD 🔍 Odločba OD 🔍 Odločba OD 🔍 Odločba OD 🔍 Odločba OD 🔍 Odločba OD V Dolačba OD V Dolačba OD V DOLačba OD V DOLačba OD V DOLačba OD V DOLačba OD V DOLačba OD V DOLačba OD V DOLačba OD V DOLačba OD V DOLačba OD V DOLačba OD V DOLačba OD V DOLačba OD V DOLačba OD V DOLačba OD V DOLačba OD V DOLačba OD V DOLačba OD V |                                                                                                    |                                 |                              |                       |               |          |              |                    |                         |                           |  |  |
| Skupina iz obračuna                                                                                                    | Skupina i z obračuna i v 1850 i v 1875 odsoten i v 1875 prisoten i v 1875 prisoten i v 1876 v 1976 v 1976 v 1976 v 1977 v 1977 v |                                 |                              |                       |               |          |              |                    |                         |                           |  |  |
|                                                                                                    |                                                                                                    |                                 |                              |                       |               |          |              |                    |                         |                           |  |  |
| Odsoten 💌 Občin                                                                                                    | a: starš vrtec zaprt 💌                                                                                                    |                                 | Prika                        | Prikaži seznam polj   |               |          |              | Povleci ser        | vieci sem polja stolpca |                           |  |  |
|                                                                                                    |                                                                                                    | <b>N A A A</b>                  | Prikaži pogovrno okno filtra |                       |               | - · -    | Velika sum   | a                  |                         |                           |  |  |
| Vrtec zaprt 🛆 💌                                                                                                    | Občina 🛆 💌                                                                                                    | Naziv otroka 🛛 🗠 🗠              |                              | 1.3                   |               |          |              | Cena programa 🛛 💌  | Odsoten                 | Občina: starš vrtec zaprt |  |  |
| - Da                                                                                                    | - LJUBLJANA                                                                                                    | - Otrok Janez                   | Skrij f                      | ilter polja           |               |          | BDOBJE       | 485                | 20                      | 0,00                      |  |  |
|                                                                                                    |                                                                                                    | <ul> <li>Otrok Miha</li> </ul>  | Omo                          | goči izbor            | več podatkov  |          | BDOBJE       | 485                | 20                      | 40,15                     |  |  |
|                                                                                                    |                                                                                                    | <ul> <li>Otrok Peter</li> </ul> | Skrij v                      | /soto vrsti           | ic            |          | BDOBJE       | 485                | 20                      | 133,85                    |  |  |
|                                                                                                    | LJUBLJANA skupaj                                                                                                    |                                 | Prika                        | vikači usoto stolnosu |               |          |              | 60                 | 174,00                  |                           |  |  |
|                                                                                                    | MIREN-KOSTANJEVICA                                                                                                    | - NOVA MARCA                    | THKU                         |                       | olbeet        |          | BDOBJE       | 485                | 20                      | 133,85                    |  |  |
|                                                                                                    |                                                                                                    | - NOVI MARCA                    | Sortin                       | anje polj             | po abecedi    |          | BDOBJE       | 485                | 20                      | 133,85                    |  |  |
|                                                                                                    |                                                                                                    | - NOVI SREDI MARCA              | Lacto                        | orti                  |               |          | BDOBJE       | 485                | 20                      | 156,15                    |  |  |
|                                                                                                    |                                                                                                    | - Otrok Dva                     | 1                            | P                     |               |          | BDOBJE       | 485                | 20                      | 40,15                     |  |  |
|                                                                                                    |                                                                                                    | - Otrak Eng                     | - OPD A                      | ŠUNI (                | - 01 VDTEC 7A | DDTIST C |              | 495                | 20                      | 122.95                    |  |  |

Analizo si moramo urediti tako, da bodo prikazani samo podatki, ki jih želimo.

V stolpcu »Vrtec zaprt« se omejimo na prikaz podatkov samo za čas zaprtja vrtca. To storimo tako, da kliknemo na puščico dol 🖃 v polju Vrtec zaprt 🖉 ter odstranimo kljukico pred »Ne«.

| 🚺 Saop Obračun storitev                                                                                 |                                                                                                    |                       |                    |                      |                                 |  |  |  |  |  |
|----------------------------------------------------------------------------------------------------|----------------------------------------------------------------------------------------------------|-----------------------|--------------------|----------------------|---------------------------------|--|--|--|--|--|
| Analize obračunane z                                                                                    | Analize obračunane zgodovine v vrtcu                                                                        |                       |                    |                      |                                 |  |  |  |  |  |
| Naslov 💌 Enota 💌 Odi                                                                                    | mesec 🔻                                                                                                    | Datum do 💌 Dni progra |                    |                      |                                 |  |  |  |  |  |
| Občina:ostanek 💌 DniRezervacijaO 💌 Datum vključitve 🔍 EMŠO 💌 Konto prihodka 💌 DniRezervacijaZ 🔍 Mati DŠ |                                                                                                    |                       |                    |                      |                                 |  |  |  |  |  |
| Odločba DO 💌 Odločba O                                                                                  | Odločba DO 💌 Odločba OD 💌 Spol 🔍 Prisotnost 🔍 Rezervacija 🔍 Občina: rezervacije 🔍 Skrbnik ime 🔍 Številka ob |                       |                    |                      |                                 |  |  |  |  |  |
| Plačilo razlike 💌 Znesek re                                                                             | žija 💌 Znesek prehrane                                                                                      | e 💌 Prisoten 💽        | 🔹 Odsoten 💌 Dni SP | S odsoten            | SPS odsoten 💌 Obč               |  |  |  |  |  |
| Vpisan 💌 Občina: starš vrl                                                                              |                                                                                                    |                       |                    |                      |                                 |  |  |  |  |  |
| Vrtec zaprt 🛛 🔽 Občina                                                                                  | ۵ 💌                                                                                                    | % SPS 🛆 💌             | Opis 🛛 💌           | Velika sur<br>Voisan | na<br>Občina: starš vrtec zaprt |  |  |  |  |  |
| ✓ (Prikaži vse)                                                                                         | JANA                                                                                                    | - 0                   | OBRAČUN            | 20                   | 133,85                          |  |  |  |  |  |
| Ne                                                                                                    |                                                                                                    | 0 skupaj              |                    | 20                   | 133,85                          |  |  |  |  |  |
|                                                                                                    |                                                                                                    | - 70                  | OBRAČUN            | 20                   | 40,15                           |  |  |  |  |  |
|                                                                                                    |                                                                                                    | 70 skupaj             |                    | 20                   | 40,15                           |  |  |  |  |  |
|                                                                                                    |                                                                                                    | - 100                 | OBRAČUN            | 20                   | 0,00                            |  |  |  |  |  |
|                                                                                                    |                                                                                                    | 100 skupaj            |                    | 20                   | 0,00                            |  |  |  |  |  |
| Ok Prekliči                                                                                             | NA skupaj                                                                                                   |                       |                    | 60                   | 174,00                          |  |  |  |  |  |
|                                                                                                    | N-KOSTANJEVICA                                                                                              | - 0                   | OBRAČUN            | 80                   | 557,70                          |  |  |  |  |  |
|                                                                                                    |                                                                                                    | 0 skupaj              |                    | 80                   | 557,70                          |  |  |  |  |  |
|                                                                                                    |                                                                                                    | - 70                  | OBRAČUN            | 20                   | 40,15                           |  |  |  |  |  |
|                                                                                                    |                                                                                                    | 70 skupaj             |                    | 20                   | 40,15                           |  |  |  |  |  |
|                                                                                                    |                                                                                                    | - 100                 | STORNACIJA         | -22                  | 0,00                            |  |  |  |  |  |

Drugi stolpec je »Občina«. Tu ne spreminjamo nič. Tretji stolpec »%SPS« nam bo služil, da bomo imeli ločen prikaz prvih ter drugih otrok, kot predvideva zahtevek MIZŠ. V tem polju kliknemo na puščico dol reference se se stole ter odstranimo kljukico pred 100. To pomeni, da nam ne bo prikazovalo tretjih otrok, ker delež plačila staršev za te otroke že krije MIZŠ 100%. »% SPS« 0 pomeni, da so v tem podatku prikazani prvi otroci. »%SPS 70« pomeni, da so v tem podatku prikazani drugi otroci.

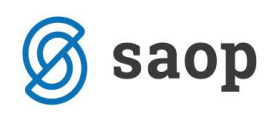

| 🚺 Saop Obračun storitev - Predstavitveni uporabnik                                                           |                                      |                         |            |                    |            |                           |  |  |  |  |  |  |
|----------------------------------------------------------------------------------------------------|--------------------------------------|-------------------------|------------|--------------------|------------|---------------------------|--|--|--|--|--|--|
| Analize obraču                                                                                               | Analize obračunane zgodovine v vrtcu |                         |            |                    |            |                           |  |  |  |  |  |  |
| Naslov 💌 Enota 💌 Odločba 💌 Banka 💌 Doplačilo ostalih storitev 🔍 Cena hrane na mesec 💌 Datum do 💌 Dni progra  |                                      |                         |            |                    |            |                           |  |  |  |  |  |  |
| Občina:ostanek 💌 DniRezervacijaO 💌 Datum vključitve 💌 EMŠO 🔍 Konto prihodka 💌 DniRezervacijaZ 🔍 Mati DŠ 💌    |                                      |                         |            |                    |            |                           |  |  |  |  |  |  |
| Odločba DO ▼ Odločba OD ▼ Spol ▼ Prisotnost ▼ Rezervacija ▼ Občina: rezervacije ▼ Skrbnik ime ▼ Številka obr |                                      |                         |            |                    |            |                           |  |  |  |  |  |  |
| Plačilo razlike 🔻 Z                                                                                          | nesek režija 💌 Zn                    | esek prehrane           | ▼ Prisoten | ▼ Odsoten ▼ Dni SP | S odsoten  | SPS odsoten V Ob          |  |  |  |  |  |  |
|                                                                                                    |                                      | ,                       |            |                    |            |                           |  |  |  |  |  |  |
| Vpisan 💌 Občina:                                                                                             | starš vrtec zaprt 💌                  | J                       |            |                    | Povleci se | em polja stolpca          |  |  |  |  |  |  |
|                                                                                                    | -1.8                                 | . 🗔                     |            |                    | Velika sur | na                        |  |  |  |  |  |  |
| Vrtec zaprt 🛛 💌                                                                                              | Občina                               |                         | % SPS /    | Opis 🗸 💌           | Vpisan     | Občina: starš vrtec zaprt |  |  |  |  |  |  |
| - Da                                                                                                    | - LJUBLJANA                          | I⊻ (Prikaži vse<br>I▼ 0 | 2)         | OBRAČUN            | 20         | 133,85                    |  |  |  |  |  |  |
|                                                                                                    |                                      | 70                      |            |                    | 20         | 133,85                    |  |  |  |  |  |  |
|                                                                                                    |                                      | 100                     |            | OBRAČUN            | 20         | 40,15                     |  |  |  |  |  |  |
|                                                                                                    |                                      |                         |            |                    | 20         | 40,15                     |  |  |  |  |  |  |
|                                                                                                    |                                      |                         |            | OBRAČUN            | 20         | 0,00                      |  |  |  |  |  |  |
|                                                                                                    |                                      |                         |            |                    | 20         | 0,00                      |  |  |  |  |  |  |
|                                                                                                    | LJUBLJANA skupaj                     |                         | k Prekliči |                    | 60         | 174,00                    |  |  |  |  |  |  |
|                                                                                                    | - MIREN-KOSTAN                       |                         | OBRAČUN    | 80                 | 557,70     |                           |  |  |  |  |  |  |
|                                                                                                    |                                      |                         | 0 skupaj   |                    | 80         | 557,70                    |  |  |  |  |  |  |
|                                                                                                    |                                      |                         | - 70       | OPDIAČUNI          | 20         | 40.15                     |  |  |  |  |  |  |

V polju »Opis« so prikazani podatki za redni obračun ter podatki vezani na poračun v mesecu aprilu za mesec marec.

Trenutno izgleda preglednica nekako tako:

| 👔 Saop Obračun storitev - Predstavitveni uporabnik                                                                                                    |                                                                                                    |                 |                  |                           |  |  |  |  |  |  |  |  |
|----------------------------------------------------------------------------------------------------|----------------------------------------------------------------------------------------------------|-----------------|------------------|---------------------------|--|--|--|--|--|--|--|--|
| Analize obračunane zgodovine v vrtcu                                                                                                    |                                                                                                    |                 |                  |                           |  |  |  |  |  |  |  |  |
| Naslov 💌 Enota 💌 Cena hrane na dan 💌 Odlo                                                                                                    | čba 💌 Banka                                                                                              | 💌 SPS 💌 Rojen 💌 | Datum            | do 💌 Leto obračuna 💌      |  |  |  |  |  |  |  |  |
| Dni SPS odsoten 💌 Občina:23% 💌 Občina:ostana                                                                                                    | Dni SPS odsoten 💌 Občina:23% 💌 Občina:ostanek 🔍 DniRezervacijaP 💌 Davčna številka 🔍 EMŠO 💌 Konto prihodk |                 |                  |                           |  |  |  |  |  |  |  |  |
| Oče pošta 💌 Odločba DO 💌 Odločba OD 💌 Odstotek odbitka 💌 Odstotek plačila 💌 Plačilni razred 💌 <mark>Občina: rezerv</mark>                                                                                                    |                                                                                                    |                 |                  |                           |  |  |  |  |  |  |  |  |
| Starostno obdobje 💌 Znesek odbitka 🔍 Znesek režija 🔍 Znesek prehrane 💌 Plačilo razlike 🔍 Prisoten 💌 Odsoten 💽                                                                                                    |                                                                                                    |                 |                  |                           |  |  |  |  |  |  |  |  |
| Vpisan Vpisan Vp |                                                                                                    | Povleci se      | em polia stolpca |                           |  |  |  |  |  |  |  |  |
|                                                                                                    | Velika sur                                                                                               | na              |                  |                           |  |  |  |  |  |  |  |  |
| Vrtec zaprt 🛆 🔽 Občina 🗠 💌                                                                                                    | % SPS 🛛 💌                                                                                                | Opis 🗸 💌        | Vpisan           | Občina: starš vrtec zaprt |  |  |  |  |  |  |  |  |
| - Da - LJUBLJANA                                                                                                    | - 0                                                                                                    | OBRAČUN         | 20               | 133,85                    |  |  |  |  |  |  |  |  |
|                                                                                                    | 0 skupaj                                                                                                 |                 | 20               | 133,85                    |  |  |  |  |  |  |  |  |
|                                                                                                    | - 70                                                                                                    | OBRAČUN         | 20               | 40,15                     |  |  |  |  |  |  |  |  |
|                                                                                                    | 70 skupaj                                                                                                |                 | 20               | 40,15                     |  |  |  |  |  |  |  |  |
| LJUBLJANA skupaj                                                                                                    |                                                                                                    |                 | 40               | 174,00                    |  |  |  |  |  |  |  |  |
| MIREN-KOSTANJEVICA                                                                                                    | - 0                                                                                                    | OBRAČUN         | 80               | 557,70                    |  |  |  |  |  |  |  |  |
|                                                                                                    | 0 skupaj                                                                                                 |                 | 80               | 557,70                    |  |  |  |  |  |  |  |  |
|                                                                                                    | - 70                                                                                                    | OBRAČUN         | 20               | 40,15                     |  |  |  |  |  |  |  |  |
|                                                                                                    | 70 skupaj                                                                                                |                 | 20               | 40,15                     |  |  |  |  |  |  |  |  |
| MIREN-KOSTANJEVICA skupaj                                                                                                    |                                                                                                    | _               | 100              | 597,85                    |  |  |  |  |  |  |  |  |
| VRHNIKA                                                                                                    | - 0                                                                                                    | STORNACIJA      | -12              | -24,34                    |  |  |  |  |  |  |  |  |
|                                                                                                    |                                                                                                    | PORAČUN         | 12               | 48,67                     |  |  |  |  |  |  |  |  |
|                                                                                                    |                                                                                                    | OBRAČUN         | 60               | 249,41                    |  |  |  |  |  |  |  |  |
|                                                                                                    | 0 skupaj                                                                                                 |                 |                  |                           |  |  |  |  |  |  |  |  |
| VRHNIKA skupaj                                                                                                    | VRHNIKA skupaj                                                                                           |                 |                  |                           |  |  |  |  |  |  |  |  |
| Da skupaj                                                                                                    | 200                                                                                                    | 1.045,59        |                  |                           |  |  |  |  |  |  |  |  |
| Velika suma                                                                                                    |                                                                                                    |                 | 200              | 1.045,59                  |  |  |  |  |  |  |  |  |

Za lepši prikaz podatkov v tabeli nam desni klik z miško v polje »%SPS« odpre okno »Pivod grid – polje«, kjer izberemo Vidnost zbirov: tvNone. S tem smo uredili, da se nam ne bodo podvajale vrstice zaradi seštevkov.

Enako uredimo tudi na polju Opis.

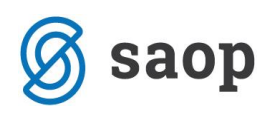

| 👬 Saop Obračun s  | storitev - Predstavitveni uporabn | ik                |                         |                    |                      |                         |             |             |
|-------------------|-----------------------------------|-------------------|-------------------------|--------------------|----------------------|-------------------------|-------------|-------------|
| Analize obraču    | nane zgodovine v vrtcu            |                   |                         |                    |                      |                         |             |             |
| Naslov 💌 Enota    | 💌 Cena hrane na dan 💌 Odlo        | čba 💌 Banka 🖸     | ▼ SPS                   | S 💌 Rojen 💌        | Datum                | do 💌 Leto obr           | ačuna 💌     | Plačnik 💌   |
| Dni SPS odsoten 💌 | Občina:23% 💌 Občina:ostane        | ek 💌 DniRezerv    | acijaP                  | 💌 Davčna šte       | vilka 💌              | EMŠO 💌 Kon              | to prihodki | a 💌 DniRe   |
| Oče pošta 💌 Odl   | očba DO 💌 Odločba OD 💌 Od         | lstotek odbitka 💌 | <ul> <li>Ods</li> </ul> | totek plačila 💌    | Plačilni r           | azred 💌 Občin           | na: rezerva | acije 💌 Pri |
| Starostno obdobje | 💌 Znesek odbitka 💌 Znesek re      | ežija 💌 Znesek j  | prehra                  | ne 💌 Plačilo ra    | azlike 💌             | Prisoten 💌 C            | Odsoten 🗖   | SPS priso   |
| Vpisan 💌 Občina:  | starš vrtec zaprt 💌               |                   |                         |                    | Povleci se           | m polja stolpca         |             |             |
| Vrtec zaprt 🛛 💌   | Občina 🛆 💌                        | % SPS             | Opis                    | ▽ ▼                | Velika sur<br>Vpisan | na<br>Občina: starš vrt | tec zaprt   |             |
| 🖃 Da              | - LJUBLJANA                       | - o _ c           | DBRAČ                   | JN                 | 20                   |                         | 133,85      |             |
|                   |                                   | 0 skupaj          |                         |                    | 20                   |                         | 133,85      |             |
|                   |                                   | ⊡ 70 C            | OBRAČI                  | JN                 | 20                   |                         | 40,15       |             |
|                   |                                   | 70 skupaj         |                         |                    | 20                   |                         | 40,15       |             |
|                   | LJUBLJANA skupaj                  |                   |                         |                    | 40                   |                         | 174,00      |             |
|                   | MIREN-KOSTANJEVICA                | Pivot arid - poli | ⊃BR∆ČI<br>ie            | IN                 | 80                   |                         | 557 70      | ×           |
|                   |                                   | ritorgita polj    | <b> </b> ~              |                    |                      |                         |             | ~           |
|                   |                                   | F                 | Polje                   | OdstotekSPS        |                      |                         |             |             |
|                   | MIREN-KOSTANJEVICA skupaj         | Tio               | hira                    |                    | -                    |                         |             |             |
|                   | - VRHNIKA                         | 7druž             | žino                    | giDefault          | •                    | obseq 10                |             | •           |
|                   |                                   | Razvrs            | ti po                   | giberdare          | •                    | tip sum                 |             | •<br>•      |
|                   |                                   | Zadetki za pr     | rikaz                   | 0 1                | prikaži              | ostalo                  |             |             |
|                   |                                   | Vidnost zb        | birov                   | tvNone             | -                    | 1                       |             |             |
| De els seri       | VRHNIKA skupaj                    | -                 |                         | tvAutomatic        |                      |                         |             |             |
| Velika suma       |                                   | -                 |                         | tvCustom<br>tvNone |                      |                         |             |             |
| Yenta Sund        |                                   | -                 |                         |                    | Ŧ                    | •••                     |             |             |
|                   |                                   |                   |                         |                    | Ŧ                    |                         |             |             |
|                   |                                   | Ponastavi         |                         |                    |                      | Opusti                  | F           | Potrdi      |

Sedaj imamo nastavljeno OLAP analizo, na kateri so v polju »Občina: starš vrtec zaprt« **prikazani pravilni zneski,** ki jih prepišemo v Obrazec 1. Na tem prikazu pa **ni prikazan pravilen seštevek otrok**.

| Saop Obračun storitev - Predstavitveni uporabnik                                                              |                                                                                                    |           |            |            |                           |  |  |  |  |  |  |  |
|----------------------------------------------------------------------------------------------------|----------------------------------------------------------------------------------------------------|-----------|------------|------------|---------------------------|--|--|--|--|--|--|--|
| Analize obraču                                                                                                | nane zgodovine v vrtcu                                                                                                   |           |            |            |                           |  |  |  |  |  |  |  |
| Naslov 💌 Enota                                                                                                | Naslov 💌 Enota 💌 Cena hrane na dan 💌 Odločba 💌 Banka 🔍 SPS 🔍 Rojen 💌 Datum do 🔍 Leto obračuna 💌                          |           |            |            |                           |  |  |  |  |  |  |  |
| Dni SPS odsoten 💌 Občina:23% 💌 Občina:ostanek 💌 DniRezervacijaP 💌 Davčna številka 💌 EMŠO 🔍 Konto prihodk      |                                                                                                    |           |            |            |                           |  |  |  |  |  |  |  |
| Oče pošta 🔍 Odločba DO 🔍 Odločba OD 🔍 Odstotek odbitka 🔍 Odstotek plačila 🔍 Plačilni razred 🔍 Občina: rezerva |                                                                                                    |           |            |            |                           |  |  |  |  |  |  |  |
| Starostno obdobje [                                                                                           | Starostno obdobje 🔍 Znesek odbitka 🔍 Znesek režija 🔍 Znesek prehrane 🔍 Plačilo razlike 🔍 <mark>Prisoten 🔍 Odsoten</mark> |           |            |            |                           |  |  |  |  |  |  |  |
| Vpisan 💌 Občina:                                                                                              | starš vrtec zaprt 💌                                                                                                    |           |            | Povleci se | m polja stolpca           |  |  |  |  |  |  |  |
|                                                                                                    |                                                                                                    |           |            | Velika sun | a                         |  |  |  |  |  |  |  |
| Vrtec zaprt 🗠 💌                                                                                               |                                                                                                    | % SPS 🛛 💌 | Opis V 💌   | /pisan     | Občina: starš vrtec zaprt |  |  |  |  |  |  |  |
| 🖃 Da                                                                                                    | - LJUBLJANA                                                                                                    | - 0       | OBRAČUN    | 20         | 133,85                    |  |  |  |  |  |  |  |
|                                                                                                    |                                                                                                    | - 70      | OBRAČUN    | 2)         | 40,15                     |  |  |  |  |  |  |  |
|                                                                                                    | LJUBLJANA skupaj                                                                                                    |           |            | 40         | 174,00                    |  |  |  |  |  |  |  |
|                                                                                                    | - MIREN-KOSTANJEVICA                                                                                                    | - 0       | OBRAČUN    | 30         | 557,70                    |  |  |  |  |  |  |  |
|                                                                                                    |                                                                                                    | - 70      | OBRAČUN    | 20         | 40,15                     |  |  |  |  |  |  |  |
|                                                                                                    | MIREN-KOSTANJEVICA skupaj                                                                                                |           | •          | .00        | 597,85                    |  |  |  |  |  |  |  |
|                                                                                                    | - VRHNIKA                                                                                                    | - 0       | STORNACIJA | 12         | -24,34                    |  |  |  |  |  |  |  |
|                                                                                                    |                                                                                                    |           | PORAČUN    | 2          | 48,67                     |  |  |  |  |  |  |  |
|                                                                                                    |                                                                                                    |           | OBRAČUN    | 6          | 249,41                    |  |  |  |  |  |  |  |
|                                                                                                    | VRHNIKA skupaj                                                                                                    | 6         | 273,74     |            |                           |  |  |  |  |  |  |  |
| Da skupaj                                                                                                    |                                                                                                    |           |            | 200        | 1.045,59                  |  |  |  |  |  |  |  |
| Velika suma                                                                                                   |                                                                                                    |           |            | 200        | 1.045,59                  |  |  |  |  |  |  |  |

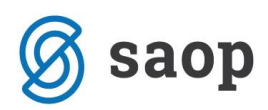

Za pravilen prikaz števila otrok moramo z desnim klikom na polju »Vpisan« spremeniti »Tip zbira« iz »Sum« na »Count« da nam šteje število otrok.

| Analize obračunane zgodovine v vrtcu Naslov v Enota v Cena hrane na dan v Odočba v Banka v SPS v Rojen v Datum do v Leto obračuna v Dri SPS odsoten v Občina: 23% v Občina:ostanek v DniRezervacija v Davčna števika v Enišo v Konto prihodka Oče pošta v Odločba DO v Odločba OD v Odstotek oblitka v Odstotek plačila v Plačila razred v Občina: rezervaci Starostno obdobje v Znesek odbitka v Znesek režija v Znesek prehrane v Plačila razred v Občina: rezervaci Starostno obdobje v Znesek odbitka v Znesek režija v Znesek prehrane v Plačila razred v Občina: rezervaci Starostno obdobje v Znesek odbitka v Znesek režija v Znesek prehrane v Plačila razlek v Prisoten v Odsoten v Vpisan v Občina: starš vrtec zaprt v Vpisan v Velika suma Vrtec zaprt 4 v Občina 4 v % SPS 4 Opis V v Velika suma Vrtec zaprt 4 v Občina 4 v % SPS 4 Opis V v Velika suma Vrtec zaprt 4 v Občina 4 v % SPS 4 Opis V v Velika suma Vrtec zaprt 4 v Občina: starš vrtec zaprt Da LJUBLJANA skupaj 40 0 0BRAČUN 20 40,15 LJUBLJANA skupaj 40 174,00 MIREN-KOSTANJEVICA 0 0BRAČUN 20 40,15 MIREN-KOSTANJEVICA skupaj 100 597,85 Velika suma Vriot grid - polje Vrazi za v odsote 1 v v v v v v v v v v v v v v v v v v                                                                                                    | 👔 Saop Obračun :  | storitev - Predstavitveni upo                                                                                                    | rabnik            |                        |                 |                           |
|----------------------------------------------------------------------------------------------------|-------------------|----------------------------------------------------------------------------------------------------|-------------------|------------------------|-----------------|---------------------------|
| Naslov v Enota v Cena hrane na dan v Odločba v Banka v SPS v Rojen v Datum do v Leto obračuna v         Dri SPS odsoten v Občina:23% v Občina:ostanek v DniRezervacijaP v Davčna številka v EMŠO v Konto prihodka         Oče pošta v Odločba DO v Odločba OD v Odločba OD v Odločba OD v Odločba OD v Odločba OD v Odločba OD v Odločba OD v Odločba V Odločba V V Dočina: rezervac         Starostno obdobje v Znesek odbitka v Znesek režija v Znesek prehrane v Plačilo razlike v Prisoten v Odsoten v         Vpisan v Občina: starš vrtec zaprt v         Vrtec zaprt △ v Občina: starš vrtec zaprt v         Povled Sem polja stolpca         Vrtec zaprt △ v Občina: starš vrtec zaprt v         Povled Sem polja stolpca         Vrtec zaprt △ v Občina: starš vrtec zaprt v         Pola       LJUBLJANA         Da       LJUBLJANA         Da       LJUBLJANA skupaj         40       174,00         MIREN-KOSTANJEVICA       0         OBRAČUN       20         40       174,00         System       100         System       100         Velka suma       100         Victor grid - polje       ×         Velka suma       Velki sum         Victor grid - polje       ×         Velki suma       victor grid - polje         Velki suma       victor grid - polje                                                                                                    | Analize obraču    | nane zgodovine v vrtcu                                                                                                    |                   |                        |                 |                           |
| Dni SPS odsoten ▼ Občina: 23% ▼ Občina: ostanek ▼ DniRezervacijaP ▼ Davčna številka ▼ EMŠO ▼ Konto prihodka         Oče pošta ▼ Odločba DO ▼ Odločba OD ▼ Odsotek odbitka ▼ Odsotek plačila ▼ Plačiln razred ▼ Občina: rezervaci         Starostno obdobje ▼ Znesek odbitka ▼ Znesek režija ▼ Znesek prehrane ▼ Plačilo razlike ♥ Prisoten ▼ Odsoten ▼         Vpisan ▼ Občina: starš vrtec zaprt ▼         Povleci sem polja stolpca         Vrtec zaprt ▲ ♥ Občina: starš vrtec zaprt ▼         Povleci sem polja stolpca         Vrtec zaprt ▲ ♥ Občina: starš vrtec zaprt ▼         Povleci sem polja stolpca         Vrtec zaprt ▲ ♥ Občina: starš vrtec zaprt ▼         Povleci sem polja stolpca         Vrtec zaprt ▲ ♥ Občina: starš vrtec zaprt ▼         Povleci sem polja stolpca         Vrtec zaprt ▲ ♥ Občina: starš vrtec zaprt ▼         Povleci sem polja stolpca         Vrtec zaprt ▲ ♥ Občina: starš vrtec zaprt ▼         Da       LJUBLJANA         Da       LJUBLJANA skupaj         Tip Zbira       0         Združi po Sum minim minim max average stdlev stdlev stdlev stdlev stdlev stdlev stdlev stdlev stdlev stdlev stdlev stdlev stdlev stdlev stdlev stdlev v rei vri vri stdlev stdlev s                                                                                                    | Naslov 💌 Enota    | 💌 Cena hrane na dan 💌                                                                                                    | Odločba 💌 Banka   | ▼ SPS ▼ Rojen ▼        | Datum d         | o 💌 Leto obračuna 💌       |
| Oče pošta ♥ Odločba DO ♥ Odločba OD ♥ Odstotek odbitka ♥ Odstotek plačila ♥ Plačiln razred ♥ Občina: rezervac         Starostno obdobje ♥ Znesek odbitka ♥ Znesek režija ♥ Znesek prehrane ♥ Plačilo razlike ♥ Prisoten ♥ Odsoten ♥         Vpisan ♥ Občina: starš vrtec zaprt ♥         Povleci sem polja stolpca         Vrtec zaprt △ ♥ Občina: starš vrtec zaprt         Da       LJUBLJANA         O OBRAČUN       20         UJUBLJANA skupaj       0         OBRAČUN       20         UJUBLJANA skupaj       0         OBRAČUN       20         UNIREN-KOSTANJEVICA       0         OBRAČUN       20         MIREN-KOSTANJEVICA skupaj       100         Starostno oblagi       100         Starostno polje       ×         Velika suma       20         Velika suma       100         Starostno polje       ×         Velika suma       100         Velika suma       0         Velika suma       0         Velika suma       0         Velika suma       0         Velika suma       0         Velika suma       0         Velika suma       0         Velika suma       0         Velika suma                                                                                                    | Dni SPS odsoten   | Občina:23% 💌 Občina:os                                                                                                    | stanek 💌 DniReze  | rvacijaP 💌 Davčna šte  | vilka 💌         | EMŠO 💌 Konto prihodka     |
| Starostno obdobje ▼ Znesek odbitka ▼ Znesek režija ▼ Znesek prehrane ▼ Plačilo razlike ♥ Prisoten ▼ Odsoten ▼         Vpisan ▼ Občina: starš vrtec zaprt ▼       Povleci sem polja stolpca         Vrtec zaprt △ ▼ Občina △ ▼ % SPS △ ▼ Opis ▼ ▼ Velika suma       Velika suma         Vitec zaprt △ ▼ Občina: starš vrtec zaprt       Povleci sem polja stolpca         Da       □ LJUBLJANA       □ 0         OBRAČUN       20       133,85         LJUBLJANA skupaj       □ 0       OBRAČUN       20       40,15         LJUBLJANA skupaj       □ 0       OBRAČUN       20       40,15         UNREN-KOSTANJEVICA       □ 0       OBRAČUN       80       557,70         □ 70       OBRAČUN       20       40,15       40,15         MIREN-KOSTANJEVICA skupaj       □ 0       OBRAČUN       20       40,15         Pivot grid - polje       ×       48,67       249,41       273,74         Da skupaj       Vidnost zbirov       sum max average stdlev stdlev                                                                                                    | Oče pošta 💌 Odl   | očba DO 💌 Odločba OD 💌                                                                                                    | Odstotek odbitka  | ▼ Odstotek plačila ▼   | Plačilni ra     | zred 💌 Občina: rezervad   |
| Vpisan       Coločina: starš vrtec zaprt       Povleci sem polja stolpca         Vrtec zaprt <ul> <li>Občina:</li> <li>Valka suma</li> <li>Občina:</li> <li>Velika suma</li> <li>Občina:</li> <li>Usan</li> <li>Občina:</li> <li>Velika suma</li> <li>Občina:</li> <li>Velika suma</li> <li>Občina:</li> <li>Velika suma</li> <li>Občina:</li> <li>Velika suma</li> <li>Občina:</li> <li>Velika suma</li> <li>Občina:</li> <li>Velika suma</li> <li>Občina:</li> <li>Velika suma</li> <li>Občina:</li> <li>Velika suma</li> <li>Občina:</li> <li>Velika suma</li> <li>Občina:</li> <li>Velika suma</li> <li>Občina:</li> <li>Občina:</li> <li>Velika suma</li> <li>Občina:</li> <li>Velika suma</li> <li>Občina:</li> <li>Občina:</li> <li>Velika suma</li> <li>Občina:</li> <li>Občina:</li> <li>Velika suma</li> <li>Velika suma</li> <li>Velika</li></ul>                                                                                                    | Starostno obdobje | <ul> <li>Znesek odbitka</li> <li>Znesek zakodo zakodo zakod<br/>Zakodo zakodo zakodo zakodo zakodo zakodo zakodo zakodo zakodo zakodo zakodo zakodo zakodo zakodo zakodo zakodo z<br/>zakodo zakodo zakodo zakodo zakodo zakodo zakodo zakodo zakodo zakodo zakodo zakodo zakodo zakodo zakodo zakodo zakodo za</li></ul> | ek režija 💌 Znese | k prehrane 💌 Plačilo r | azlike 💌        | Prisoten 💌 Odsoten 💌      |
| Vpisan       Coldina: starš vrtec zaprt       Povleci sem poja stolpca         Vrtec zaprt △ ● Občina:       △ ● % SPS △ ● Opis ● ♥ Velika suma       Vielika suma         ● Da       ● LJUBLJANA       ● 0       OBRAČUN       20       133,85         ■ Da       ● LJUBLJANA skupaj       ● 0       OBRAČUN       20       40,15         LJUBLJANA skupaj       ● 0       OBRAČUN       20       40,15         UJBLJANA skupaj       ● 0       OBRAČUN       80       557,70         ● MIREN-KOSTANJEVICA       ● 0       OBRAČUN       20       40,15         MIREN-KOSTANJEVICA skupaj       ● 0       OBRAČUN       20       40,15         ■ OVENTIKA       ● 0       STORNACIJA       -12       -24,34         ■ VRHNIKA       ● 0       STORNACIJA       -12       -24,34         ■ Polje       DriVpisan       273,74       1.045,59       1.045,59         Velika suma       Združi po       Sum       ostalo       sum       stidev       stidev         Vidnost zbirov       stidev       ●       ●       ●       ●       ●       ●       ●       0.045,59       1.045,59         Velika suma       ●       ●       ●       ●       ●                                                                                                    |                   |                                                                                                    |                   |                        |                 |                           |
| Vrtec zaprt △ ♥       Občina       △ ♥       % SPS △ ♥       Opis       ♥       Vpisan       Občina: starš vrtec zaprt         □ Da       □ LJUBLJANA       □ 0       OBRAČUN       20       133,65         □ JUBLJANA skupaj       □ 70       OBRAČUN       20       40,15         LJUBLJANA skupaj       □ 0       OBRAČUN       20       40,15         UJBLJANA skupaj       □ 0       OBRAČUN       80       557,70         □ 70       OBRAČUN       20       40,15         MIREN-KOSTANJEVICA       □ 0       OBRAČUN       20       40,15         MIREN-KOSTANJEVICA skupaj       □ 0       OBRAČUN       20       40,15         MIREN-KOSTANJEVICA skupaj       □ 0       STORNACIJA       -12       -24,34         Pivot grid - polje       ×       48,67       249,41       273,74         Da skupaj       Vidvost z prikaz       sum       ostalo       sum       ostalo       1.045,59         Velika suma       Zadetki za prikaz       vrage       sudev rage       stidev       stidev       stidev       stidev         varage       stidev       vrige       vrige       vrige       stidev       stidev       stidev       stidev                                                                                                    | Vpisan 💌 Občina:  | starš vrtec zaprt 💌                                                                                                    |                   | Povleci sen            | n polja stolpca |                           |
| Image: Second second secon                                 | Vrtec zaprt       | Občina A                                                                                                    |                   | Opis V                 | Velika sum      | a                         |
| Da ba ba ba ba ba ba ba ba ba ba ba ba ba                                                                                                    |                   |                                                                                                    |                   |                        | Vpisan (        | Občina: starš vrtec zaprt |
| LJUBLJANA skupaj     40     174,400       □ MIREN-KOSTANJEVICA     0     0BRAČUN     80     557,70       □ 70     0BRAČUN     20     40,15       MIREN-KOSTANJEVICA skupaj     100     597,85       □ VRHNIKA     0     STORNACIJA     -12       Polje     DiVpisan     2249,41       Velika suma     Združ po     sount     •       Združ po     sount     •     •       Zadetki za prikaz     nim     •     •       Vidnost zbirov     stiddev     stidlev     stidlev       •     •     •     •                                                                                                    |                   |                                                                                                    | - 70              | OBRACUN                | 20              | 40.15                     |
| Aliken-KOSTANJEVICA 0 OBRAČUN 80 557,70     70 OBRAČUN 20 40,15     70 OBRAČUN 20 40,15     MIREN-KOSTANJEVICA skupaj 100 597,85     VKHNIKA 0 STORNACIJA -12 -24,34     Pivot grid - polje X 48,67     VR Polje DriVpisan 273,74     Tip zbira count ▼ 48,67     Združi po sum tip sum vija 0 boseg 10 1045,59     Združi po sum vija 0 stalo stdlev stdlev stdlev stdlev stdlev stdlev stdlev vijance ▼     Ponastavi Opusti Potral                                                                                                    |                   | LJUBLJANA skupaj                                                                                                    |                   | ODICACOIN              | 40              | 174.00                    |
| □ 70     OBRAČUN     20     40,15       MIREN-KOSTANJEVICA skupaj     100     597,85       □ VRHNIKA     □ 0     STORNACIJA     -12       Pivot grid - polje     ×     48,67       Velika suma     2druž po     Sount     249,41       Združ po     Sount     •     0       Združ po     Sount     •     1.045,59       Velika suma     Združ po     Sount     •       Zadetki za prikaz     nim     ostalo     •       vidnost zbirov     stiddev     stiddev     stiddev       variance     ▼     •     •                                                                                                    |                   | MIREN-KOSTANJEVICA                                                                                                    | <b>—</b> 0        | OBRAČUN                | 80              | 557,70                    |
| MIREN-KOSTANJEVICA skupaj<br>VRHNIKA 0 0 STORNACIJA -12 -24,34<br>Pivot grid - polje × 48,67<br>249,41<br>Da skupaj<br>Velika suma Združ po sount 0 obseg 10 1<br>Zadetki za prikaz vrsti po sum min ostalo<br>Zadetki za prikaz vrsti po sum 0 ostalo<br>Vidnost zbirov vridev stddev p vri<br>Ponastavi 0 Opusti Potrdi                                                                                                    |                   |                                                                                                    | - 70              | OBRAČUN                | 20              | 40,15                     |
| Image: State of the sum of the sum of                   |                   | MIREN-KOSTANJEVICA skupa                                                                                                    | j                 |                        | 100             | 597,85                    |
| Pivot grid - polje     ×     48,67       Velka suma     Polje     DriVpisan     273,74       Da skupaj     Tip zbira     count     1.045,59       Velika suma     Združi po<br>sum<br>min     sount     obseg     10       Zadetki za prikaz     average<br>stddev     ostalo     sum<br>everage     ostalo       Vidnost zbirov     stddev     stddev     stddev       Variance     Vid     stddev     stddev                                                                                                    |                   | - VRHNIKA                                                                                                    | - 0               | STORNACIJA             | -12             | -24,34                    |
| Ve     Polje     DriVpisan     2249,41       Da skupaj     Tip zbira     count     1.045,59       Velika suma     Združi po<br>sum<br>min     sount     obseg     10       Združi po<br>Zadetki za prikaz     sount     obseg     10       Vidnost zbirov     stidev<br>stidev     stidev       variance     vin       variance     vin                                                                                                    |                   | Pivot grid - polje                                                                                                    |                   |                        |                 | × 48,67                   |
| Velika suma Velika suma Velika |                   |                                                                                                    |                   |                        |                 | 249,41                    |
| Da skupaj       Tip zbira       count       I.045,59         Velika suma       Združi po       sount       obseg       10         Združi po       sum       tip       sum       sum         Zadetki za prikaz       verage       stidev       stidev         Vidnost zbirov       stidev       stidev       stidev         variance       ▼····       ▼····       ▼····         Ponastavi       Opusti       Potrdi                                                                                                    |                   | VR Polje Di                                                                                                    | niVpisan          |                        |                 | 273,74                    |
| Veika suma<br>Združi po<br>Razvrsti po<br>Zadetki za prikaz<br>Vidnost zbirov<br>Ponastavi<br>Ponastavi<br>Voluci Potrdi                                                                                                    | Da skupaj         | Tip zbira co                                                                                                    | ount              |                        |                 | 1.045,59                  |
| Razvrsti po<br>Zadetki za prikaz<br>Vidnost zbirov<br>Vidnost zbirov<br>Ponastavi                                                                                                    | velika suma       | Združi po                                                                                                    | ount              | obseg 10               | ÷               | 1.045,59                  |
| Zadetki za prikaz<br>Vidnost zbirov<br>stidev<br>stidev<br>variance<br>Ponastavi                                                                                                    |                   | Razvrsti po m                                                                                                    | um<br>in          | tip sum                | •               |                           |
| Vidnost zbirov stddev<br>stddev<br>variance v ····<br>variance v ····<br>variance v ····                                                                                                    |                   | Zadetki za prikaz 🕅                                                                                                    | ax                | ostalo                 |                 |                           |
| stdevp<br>variance v ···<br>v ···<br>v ···<br>v ···<br>v ···<br>v ···<br>v ···<br>v ···<br>v ···<br>v ···<br>v ···                                                                                                    |                   | Vidnost zbirov st                                                                                                    | tddev             |                        |                 |                           |
| Ponastavi Ocusti Potrd                                                                                                    |                   | st                                                                                                    | tddevp<br>ariance |                        |                 |                           |
| Ponastavi Ocusti Potrd                                                                                                    |                   |                                                                                                    |                   | · ···                  |                 |                           |
| Ponastavi Oousti Potrd                                                                                                    |                   |                                                                                                    |                   | w ····                 |                 |                           |
| Ponastavi Opusti Potrdi                                                                                                    |                   |                                                                                                    |                   | w                      |                 |                           |
|                                                                                                    |                   | Ponastavi                                                                                                    |                   | Opusti                 | Potrdi          |                           |

Vendar to polje šteje število vrstic na otroku, zato ne prikaže pravega števila pri otrocih, ki imajo poračun in stornacijo. Da uredimo še to moramo s klikom na puščico dol 📼 v polju Opis odstraniti kljukici pred »Poračun« in »Stornacija«

| 📗 Saop Obračun storitev - Predstavitveni uporabnik                                                                         |                                                                                                    |         |         |              |            |                      |                                 |  |  |  |  |  |  |
|----------------------------------------------------------------------------------------------------|----------------------------------------------------------------------------------------------------|---------|---------|--------------|------------|----------------------|---------------------------------|--|--|--|--|--|--|
| Analize obraču                                                                                                    | nane zgodovine v vrtcu                                                                                    |         |         |              |            |                      |                                 |  |  |  |  |  |  |
| Naslov 💌 Enota                                                                                                    | 💌 Cena hrane na dan 💌 Odlo                                                                                | čba 💌   | Banka   | 💌 SPS 💌 Ro   | ojen 💌     | Datum                | do 💌 Leto obračuna 💌            |  |  |  |  |  |  |
| Dni SPS odsoten 💌                                                                                                    | Dni SPS odsoten 🗨 Občina:23% 🔍 Občina:ostanek 💌 DniRezervacijaP 💌 Davčna številka 💌 EMŠO 💌 Konto prihodka |         |         |              |            |                      |                                 |  |  |  |  |  |  |
| Oče pošta 💌 Odločba DO 💌 Odločba OD 💌 Odstotek odbitka 💌 Odstotek plačila 💌 Plačilni razred 💌 <mark>Občina: rezerva</mark> |                                                                                                    |         |         |              |            |                      |                                 |  |  |  |  |  |  |
| Starostno obdobje                                                                                                    | ▼ Znesek odbitka ▼ Znesek r                                                                               | ežija 💌 | Znese   | prehrane 💌 P | Plačilo ra | zlike 💌              | Prisoten 💌 Odsoten 💌            |  |  |  |  |  |  |
|                                                                                                    | -tžt                                                                                                    |         |         |              |            |                      |                                 |  |  |  |  |  |  |
| vpisan 💌 Obcina:                                                                                                    | stars vrtec zaprt                                                                                         |         |         |              | ľ          | Povieci se           | em polja stolpca                |  |  |  |  |  |  |
| Vrtec zaprt 🛆 💌                                                                                                    | Občina 🛆 💌                                                                                                | % SPS   | Δ 🔽     | Opis         |            | Velika sur<br>Voisan | na<br>Občina: starš vrtec zaprt |  |  |  |  |  |  |
| - Da                                                                                                    | - LJUBLJANA                                                                                               | - 0     | 🗹 (Pril | aži vse)     |            | 1 vpisan             | 133,85                          |  |  |  |  |  |  |
|                                                                                                    |                                                                                                    | - 70    |         | ACUN         |            | 1                    | 40,15                           |  |  |  |  |  |  |
|                                                                                                    | LJUBLJANA skupaj                                                                                          |         | STC     | RNACIJA      | 1          | 2                    | 174,00                          |  |  |  |  |  |  |
|                                                                                                    | - MIREN-KOSTANJEVICA                                                                                      | - 0     |         |              |            | 4                    | 557,70                          |  |  |  |  |  |  |
|                                                                                                    |                                                                                                    | - 70    |         |              | H          | 1                    | 40,15                           |  |  |  |  |  |  |
|                                                                                                    | MIREN-KOSTANJEVICA skupaj                                                                                 |         |         |              |            | 5                    | 597,85                          |  |  |  |  |  |  |
|                                                                                                    | - VRHNIKA                                                                                                 | - 0     |         | Ok Pre       | kliči      | 1                    | -24,34                          |  |  |  |  |  |  |
|                                                                                                    |                                                                                                    |         | ***     |              |            | 3                    | 48,67                           |  |  |  |  |  |  |
|                                                                                                    | VRHNIKA skupai                                                                                            |         |         | ODRACON      |            | 5                    | 273.74                          |  |  |  |  |  |  |
| Da skupaj                                                                                                    |                                                                                                    |         |         |              | _          | 12                   | 1.045,59                        |  |  |  |  |  |  |
| Velika suma                                                                                                    |                                                                                                    |         |         |              |            | 12                   | 1.045,59                        |  |  |  |  |  |  |

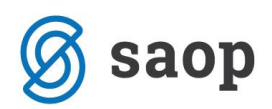

Na ta način imamo prikazano **pravilno število otrok**, ki jih prepišemo v Obrazec 1. **Zneski** v tem primeru **niso pravilni**, ker ne prikazuje zneskov poračunov in stornacij. **Znesek obvezno prepišemo iz prejšnje analize, kjer so obkljukani v polju »Opis« vse tri kljukice (Obračun, Poračun in stornacija).** 

| 🐈 Saop Obračun storitev - Predstavitveni uporabnik                                                                       |                                                                                                 |               |                        |                      |                              |  |  |  |  |  |  |  |  |
|----------------------------------------------------------------------------------------------------|-------------------------------------------------------------------------------------------------|---------------|------------------------|----------------------|------------------------------|--|--|--|--|--|--|--|--|
| Analize obraču                                                                                                    | nane zgodovine v vrtcu                                                                          |               |                        |                      |                              |  |  |  |  |  |  |  |  |
| Naslov 💌 Enota                                                                                                    | Naslov 💌 Enota 🔍 Cena hrane na dan 🔍 Odločba 🔍 Banka 🔍 SPS 🔍 Rojen 🔍 Datum do 🔍 Leto obračuna 🖸 |               |                        |                      |                              |  |  |  |  |  |  |  |  |
| Dni SPS odsoten 🔻 Občina:23% 🔍 Občina:ostanek 💌 DniRezervacijaP 💌 Davčna številka 🔍 EMŠO 🔍 Konto prihod                  |                                                                                                 |               |                        |                      |                              |  |  |  |  |  |  |  |  |
| Oče pošta 💌 Odločba DO 💌 Odločba OD 💌 Odstotek odbitka 💌 Odstotek plačila 💌 Plačilni razred 💌 <mark>Občina: rezer</mark> |                                                                                                 |               |                        |                      |                              |  |  |  |  |  |  |  |  |
| Starostno obdobje                                                                                                    | 💌 Znesek odbitka 💌 Znesek re                                                                    | ežija 💌 Znese | k prehrane 💌 Plačilo r | azlike 💌             | Prisoten 💌 Odsoten [         |  |  |  |  |  |  |  |  |
|                                                                                                    |                                                                                                 |               |                        | De de dese           | R                            |  |  |  |  |  |  |  |  |
| vpisan 💽 Obcina:                                                                                                    | stars vrtec zaprt                                                                               |               |                        | Povieci sen          | n polja stolpca              |  |  |  |  |  |  |  |  |
| Vrtec zaprt 🛛 💌                                                                                                    | Občina 🛆 💌                                                                                      | % SPS 🛛 💌     | Opis 🗸 💌               | Velika sum<br>Vpisan | a<br>bčina: starš vrtec zapr |  |  |  |  |  |  |  |  |
| 🖃 Da                                                                                                    | - LJUBLJANA                                                                                     | - 0           | OBRAČUN                | 1                    | 133 85                       |  |  |  |  |  |  |  |  |
|                                                                                                    |                                                                                                 | - 70          | OBRAČUN                | 1                    | 0,15                         |  |  |  |  |  |  |  |  |
|                                                                                                    | LJUBLJANA skupaj                                                                                |               |                        | 2                    | 174,00                       |  |  |  |  |  |  |  |  |
|                                                                                                    | - MIREN-KOSTANJEVICA                                                                            | - 0           | OBRAČUN                | 4                    | 557,70                       |  |  |  |  |  |  |  |  |
|                                                                                                    |                                                                                                 | - 70          | OBRAČUN                | 1                    | 40,15                        |  |  |  |  |  |  |  |  |
|                                                                                                    | MIREN-KOSTANJEVICA skupaj                                                                       | •             | •                      | 5                    | 597,85                       |  |  |  |  |  |  |  |  |
|                                                                                                    | - VRHNIKA                                                                                       | - 0           | OBRAČUN                | 3                    | 249,41                       |  |  |  |  |  |  |  |  |
|                                                                                                    | VRHNIKA skupaj                                                                                  | 3             | 249,41                 |                      |                              |  |  |  |  |  |  |  |  |
| Da skupaj                                                                                                    |                                                                                                 |               |                        | 10                   | 1.021,26                     |  |  |  |  |  |  |  |  |
| Velika suma                                                                                                    |                                                                                                 |               |                        | 10                   | 1.021,2                      |  |  |  |  |  |  |  |  |

Ko spet nastavimo v polju »Opis« da prikazuje tudi poračune in stornacijo

| 射 Saop Obračun st                                                                                         | toritev - Predstavitveni uporabn | ik       |                           |          |             |                           |  |  |  |  |  |  |
|----------------------------------------------------------------------------------------------------|----------------------------------|----------|---------------------------|----------|-------------|---------------------------|--|--|--|--|--|--|
| Analize obračunane zgodovine v vrtcu                                                                      |                                  |          |                           |          |             |                           |  |  |  |  |  |  |
| Naslov 💌 Enota 💌 Cena hrane na dan 💌 Odločba 💌 Banka 💌 SPS 💌 Leto obračuna 💌 Datum do 💌 Številka ol       |                                  |          |                           |          |             |                           |  |  |  |  |  |  |
| Dni SPS odsoten 💌 Občina:23% 💌 Občina:ostanek 💌 Šifra otroka 💌 DniRezervacijaP 💌 Davčna številka 💌 EMŠO 🗄 |                                  |          |                           |          |             |                           |  |  |  |  |  |  |
| Oče pošta 💌 Odlo                                                                                          |                                  |          |                           |          |             |                           |  |  |  |  |  |  |
| Cena programa 💌                                                                                           | Starostno obdobje 💌 Znesek o     | dbitka 🔽 | Znesek režija             | Znesek p | rehrane     | ▼ Plačilo razlike ▼ Prisc |  |  |  |  |  |  |
|                                                                                                    |                                  |          |                           |          |             |                           |  |  |  |  |  |  |
| Vpisan 💌 Občina: s                                                                                        | starš vrtec zaprt 💌              |          |                           |          | Povleci se  | em polja stolpca          |  |  |  |  |  |  |
|                                                                                                    | -1                               |          |                           | _        | Velika suma |                           |  |  |  |  |  |  |
| Vrtec zaprt 🛛 💌                                                                                           | Občina △ 💌                       | % SPS    |                           |          | Vpisan      | Občina: starš vrtec zaprt |  |  |  |  |  |  |
| 🖃 Da                                                                                                    | - LJUBLJANA                      | - 0      | ✓ (Prikaži vse) ✓ OBRAČUN |          | 1           | 133,85                    |  |  |  |  |  |  |
|                                                                                                    |                                  | - 70     | PORAČUN                   |          | 1           | 40,15                     |  |  |  |  |  |  |
|                                                                                                    | LJUBLJANA skupaj                 |          | ✓ STORNACIJA              |          | 2           | 174,00                    |  |  |  |  |  |  |
|                                                                                                    | - MIREN-KOSTANJEVICA             | - 0      | ]                         |          | 4           | 557,70                    |  |  |  |  |  |  |
|                                                                                                    |                                  | - 70     | ]                         |          | 1           | 40,15                     |  |  |  |  |  |  |
|                                                                                                    | MIREN-KOSTANJEVICA skupaj        |          | ]                         |          | 5           | 597,85                    |  |  |  |  |  |  |
|                                                                                                    | - VRHNIKA                        | - 0      | Ok                        | Drokliči | 3           | 249,41                    |  |  |  |  |  |  |
|                                                                                                    | VRHNIKA skupaj                   | 3        | 249,41                    |          |             |                           |  |  |  |  |  |  |
| Da skupaj                                                                                                 | Da skupaj                        |          |                           |          |             |                           |  |  |  |  |  |  |
| Velika suma                                                                                               |                                  |          |                           |          | 10          | 1.021,26                  |  |  |  |  |  |  |

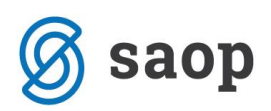

lahko primerjamo zneske na OLAP analizi z Izpisom »Doplačilo oskrbnine→Občina, skupina, naziv otroka« ter z izpisom »Poračuni občin in ministrstva→Poračun za občine«

| 👔 Saop Obračun storitev - Predstavitveni uporabnik                                                      |                              |              |                        |            |                           |  |  |  |  |  |  |
|----------------------------------------------------------------------------------------------------|------------------------------|--------------|------------------------|------------|---------------------------|--|--|--|--|--|--|
| Analize obraču                                                                                          | nane zgodovine v vrtcu       |              |                        |            |                           |  |  |  |  |  |  |
| Naslov 💌 Enota                                                                                          | 💌 Cena hrane na dan 💌 Odlo   | čba 💌 Banka  | ▼ SPS ▼ Leto obra      | čuna 🔻     | Datum do 💌 Številka ob    |  |  |  |  |  |  |
| Dni SPS odsoten V Občina:23% V Občina:ostanek V Šifra otroka V DniRezervacijaP V Davčna številka V EMŠO |                              |              |                        |            |                           |  |  |  |  |  |  |
|                                                                                                    |                              |              |                        |            |                           |  |  |  |  |  |  |
|                                                                                                    |                              |              |                        |            |                           |  |  |  |  |  |  |
| Cena programa                                                                                           | Starostno obdobje 💌 Znesek o | dbitka 💌 Zne | sek režija 💌 Znesek pi | rehrane    | Plačilo razlike     Priso |  |  |  |  |  |  |
| Vpisan 💌 Občina:                                                                                        | starš vrtec zaprt 💌          |              |                        | Povleci se | em polja stolpca          |  |  |  |  |  |  |
|                                                                                                    |                              |              |                        | Velika su  | ma                        |  |  |  |  |  |  |
| Vrtec zaprt 🛛 💌                                                                                         | Občina 🛛 🗸 💌                 | % SPS 🛛 💌    | Opis 🗸 💌               | Vpisan     | Občina: starš vrtec zaprt |  |  |  |  |  |  |
| - Da                                                                                                    | - LJUBLJANA                  | - 0          | OBRAČUN                | 1          | 133,85                    |  |  |  |  |  |  |
|                                                                                                    |                              | - 70         | OBRAČUN                | 1          | 40,15                     |  |  |  |  |  |  |
|                                                                                                    | LJUBLJANA skupaj             |              | •                      | 2          | 174,00                    |  |  |  |  |  |  |
|                                                                                                    | MIREN-KOSTANJEVICA           | <u> </u>     | OBRAČUN                | 4          | 557,70                    |  |  |  |  |  |  |
|                                                                                                    |                              | - 70         | OBRAČUN                | 1          | 40,15                     |  |  |  |  |  |  |
|                                                                                                    | MIREN-KOSTANJEVICA skupaj    |              |                        | 5          | 597,85                    |  |  |  |  |  |  |
|                                                                                                    | - VRHNIKA                    | - 0          | STORNACIJA             | 1          | -24,34                    |  |  |  |  |  |  |
|                                                                                                    |                              |              | PORAČUN                | 1          | 48,67                     |  |  |  |  |  |  |
|                                                                                                    |                              |              | OBRAČUN                | 3          | 249,41                    |  |  |  |  |  |  |
|                                                                                                    | VRHNIKA skupaj               | 5            | 273,74                 |            |                           |  |  |  |  |  |  |
| Da skupaj                                                                                               |                              |              |                        | 12         | 1.045,59                  |  |  |  |  |  |  |
| Velika suma                                                                                             |                              |              |                        | 12         | 1.045,59                  |  |  |  |  |  |  |

Poglejmo naš primer na Občini Vrhnika. V rednem obračunu plača občina namesto starša 249,41€.

### Doplačilo k ceni programa (Obračun vrtec April 2020; 6/2020 do 6/2020)

| ZAP. | EMŠO otroka   | Priimek in ime otroka | Naslovotroka             |                  | Datum rojstva    | Program                   | B   | . oena | Cena   | Hrana | Pr is pevek              | Znesek    | Znesek      | Znesek   | Znesek   | %   | Znesek      |
|------|---------------|-----------------------|--------------------------|------------------|------------------|---------------------------|-----|--------|--------|-------|--------------------------|-----------|-------------|----------|----------|-----|-------------|
| 31.  |               | Št. odločke           | Veljavnost odločbe       | Odstotek plačila | Datum vključitve | Datumizpisa               | Dni | Dni    | Dni    | Dni   | starsi<br>Zeordictorio u | odsoten   | rezervad    | . oskrba | oocina   | SPS | ministrstvo |
|      | EMŠO starša   | Priimek in ime starsa | Naslovstarša             |                  |                  |                           | vp  | pris.  | ods.   | rez.  | Razlika                  | doek.cene | Rezervaciie | Popust   | Skupaj   |     |             |
|      | Občina:       | VRHNIKA               |                          |                  |                  |                           |     |        |        |       |                          |           |             |          |          |     |             |
|      | 8000          | KORONA                |                          |                  |                  |                           |     |        |        |       |                          |           |             |          |          |     |             |
| 1    | 2904010500307 | Otrok Pet             | Vrhnika 25, 1380 Vrhnika |                  |                  | VRTEC ZAPR T II. ST. OBD. |     |        | 346,00 | 38,85 | 103,80                   | 11,66     | 0,00        | 0,00     | 307,15   |     | 0,00        |
|      |               | 5                     | 01.01.2020 - 30.06.2021  | 30%              | 01.01.2020       |                           | 20  | 0      | 20     | 0     | 92,15                    | 0,00      | 0,00        | 0,00     | 0,00     |     |             |
|      |               | Mama Pet              | Vrhnika 25, 1360 Vrhnika |                  |                  |                           |     |        |        |       |                          |           |             |          |          |     |             |
| 2    |               | Otrok Šest            | Vrhnika 55, 1380 Vrhnika |                  |                  | VRTEC ZAPR T KOMB. PR.    |     |        | 379,00 | 38,85 | 75,80                    | 7,77      | 0,00        | 0,00     | 340,15   |     | 0,00        |
|      |               | 6                     | 01.01.2020 - 30.08.2021  | 20%              | 01.01.2020       |                           | 20  | 0      | 20     | 0     | 68,03                    | 0,00      | 0,00        | 0,00     | 0,00     |     |             |
|      |               | Mama Pet              | Vrhnika 55, 1360 Vrhnika |                  |                  |                           |     |        |        |       |                          |           |             |          |          |     |             |
| 3    |               | Otrok Štiri           | Vrhnika 21, 1360 Vrhnika |                  |                  | VRTEC ZAPR TILST. OBDOBJE |     |        | 485,00 | 38,85 | 97,00                    | 7,77      | 0,00        | 0,00     | 446,15   |     | 0,00        |
|      |               | 1231-4825/2014-12     | 01.03.2020 - 31.12.2020  | 20%              | 01.01.2020       |                           | 20  | 0      | 20     | 0     | 89,23                    | 0,00      | 0,00        | 0,00     | 0,00     |     |             |
|      |               | Mama Štiri            | Vrhnika 21, 1380 Vrhnika |                  |                  |                           |     |        |        |       |                          |           |             |          |          |     |             |
|      |               | Skupaj skupina:       |                          |                  |                  |                           | 60  | 0      | 60     | 0     | 276,60                   | 27,20     | 0,00        | 0,00     | 1.093,45 |     | 0,00        |
|      |               |                       |                          |                  |                  |                           |     |        |        |       | 249,41                   | 0,00      | 0,00        | 0,00     | 0,00     |     |             |
|      |               | Skupaj občina:        |                          |                  |                  |                           | 60  | 0      | 60     | 0     | 276,60                   | 27,20     | 0,00        | 0,00     | 1.093,45 |     | 0,00        |
|      |               |                       |                          |                  |                  |                           |     |        |        |       | 249,41                   | 0,00      | 0,00        | 0,00     | 0,00     |     |             |

Poračun pa je 24,33€ (48,67€-24,34€)

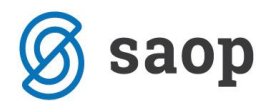

#### Poračun za Obračun vrtec April 2020

#### OBČINA VRHNIKA Tržaška cesta 001

#### 1360 Vrhnika

| EM ŠO, pri<br>EMŠO, prii | <b>imek in ime, naslov</b><br>mek in ime, naslov starša<br>Naziv in cena programa | Dat<br>Plač<br>starš | tum rojstva<br>čilo<br>šev V | Dati<br> | um v ključitv<br><u>Odsote</u><br>Dni Znesa | e [<br><u>n</u><br>ek D | Datum izpisa<br><u>Rezervacija</u><br>Dni Znesek | Plačilo<br>starševali<br>ministrstva | o <mark>Občina</mark><br>i starš <u>Dodatne ugodnosti občine:</u><br>Občina vrtec zaprt Raz. do ek.cene Rezervacije |       |      |      | Popust | Skupaj |
|--------------------------|-----------------------------------------------------------------------------------|----------------------|------------------------------|----------|---------------------------------------------|-------------------------|--------------------------------------------------|--------------------------------------|----------------------------------------------------------------------------------------------------|-------|------|------|--------|--------|
| Enota:                   | VRTEC                                                                             |                      |                              |          |                                             |                         |                                                  |                                      |                                                                                                    |       |      |      |        |        |
|                          | Otrok Štiri, Vrhnika 21, 1360 Vrhnika<br>Mama Štiri, Vrhnika 21, 1360 Vrhnika     |                      |                              |          | 01.01.202                                   | 0                       |                                                  | Skupaj                               | -22,04                                                                                                    | 24,33 |      |      |        |        |
| Stornacija               | 01.03.2020 I.ST. OBDOBJE                                                          | 485,00 10            | )% 1                         | 0        | 0 0,0                                       | 0                       | 0 0,00                                           | 22,05                                | 198,41                                                                                                    | 0,00  | 0,00 | 0,00 | 0,00   | 0,00   |
| Stornacija               | 16.03.2020 VRTEC ZAPRT I.ST. OBDOBJE                                              | 485,00 10            | )% 1                         | 2 1      | 12 2,1                                      | 2                       | 0,00                                             | 0,00                                 | 243,35                                                                                                    | 24,34 | 0,00 | 0,00 | 0,00   | 0,00   |
| Poračun                  | 01.03.2020 I.ST. OBDOBJE                                                          | 485,00 20            | 1% 1                         | 0        | 0 0,0                                       | 0                       | 0 0,00                                           | 44,09                                | 176,36                                                                                                    | 0,00  | 0,00 | 0,00 | 0,00   | 0,00   |
| Poračun                  | 16.03.2020 VRTEC Z APRT I.ST. OBDOBJE                                             | 485,00 20            | 1% 1                         | 2 1      | 12 4,2                                      | 4                       | 0 0,00                                           | 0,00                                 | 243,36                                                                                                    | 48,67 | 0,00 | 0,00 | 0,00   | 0,00   |
| SKUPA                    | Jenota:                                                                           |                      |                              |          | 2,1                                         | 2                       | 0,00                                             | 22,04                                | -22,04                                                                                                    | 24,33 | 0,00 | 0,00 | 0,00   | 0,00   |
| SKUPAJ                   | občina:                                                                           |                      |                              |          | 2,1                                         | 2                       | 0,00                                             | 22,04                                | -22,04                                                                                                    | 24,33 | 0,00 | 0,00 | 0,00   | 0,00   |

Skupni znesek, ki ga krije Občina Vrhnika je 273,74€ (249,41€+24,33€).

Izpis Poračun za občine s prikazom zneska »Občina starš vrtec zaprt« je na voljo od verzije 2020.05.009 dalje.

Šempeter pri Gorici, 3. 05. 2020

SAOP d.o.o.